## 讲座活动使用手册 学生版

## 查看讲座活动

 打开微信,在右上角搜索框中输入"SEU 职友圈",在上方导航栏中选择"小程序",点击进入。如果您之前曾经使用过 SEU 职友圈,也可下拉微信首页,在 "最近使用的小程序"中选择"职友圈"。如果您还未注册,请按照使用手册之前的说明进行注册、登陆。

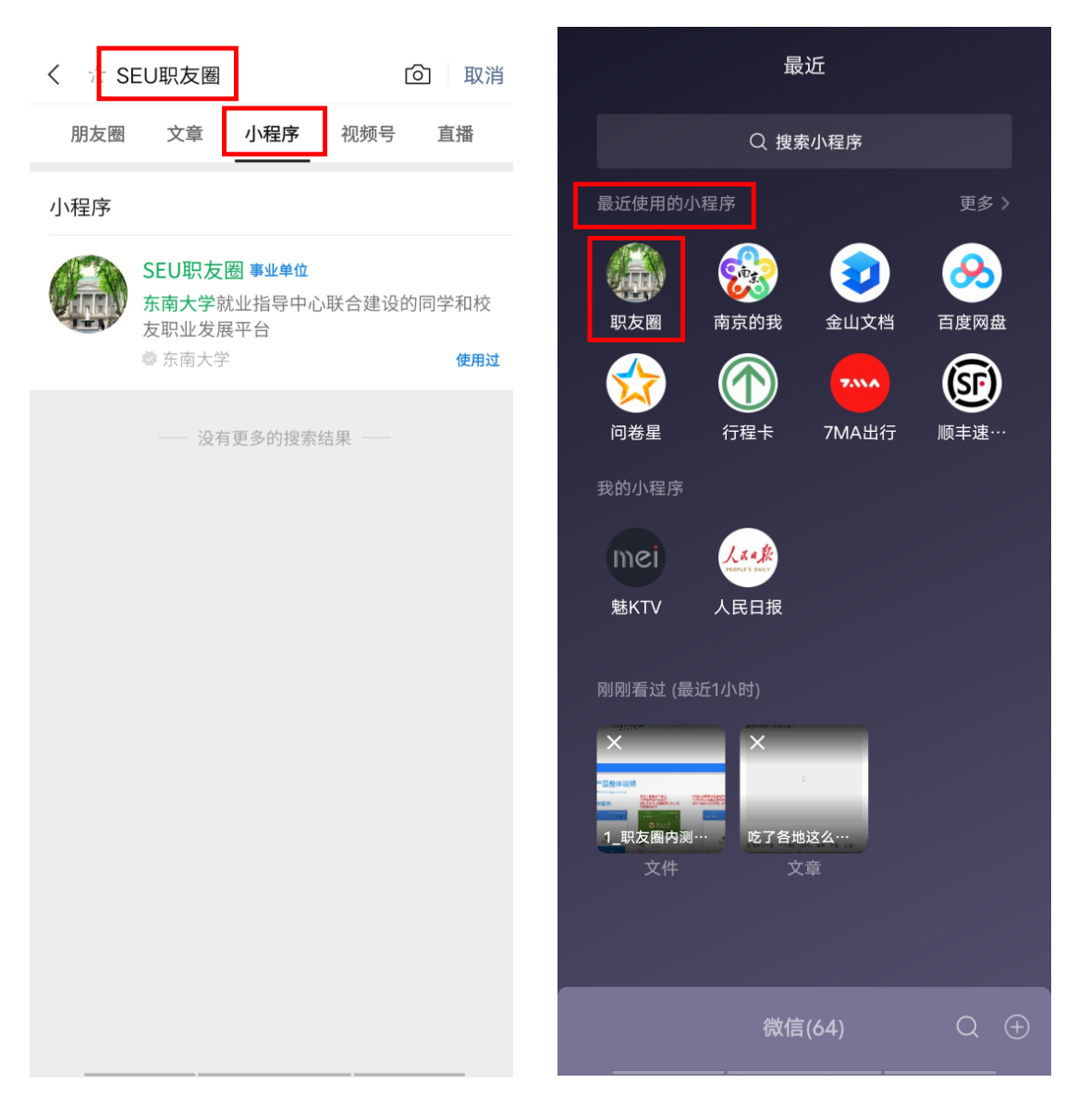

 进入小程序并登陆账号后,点击下方导航栏中的"求职首页",在上方"资讯 类型"中选择"讲座活动",即可按时间顺序查看各类讲座活动信息。

| 東方大學就业指导中心                       | ••• 0            |
|----------------------------------|------------------|
| 东南大学学                            | 生职业发展            |
| 公益服务                             | 平台1.0上线          |
|                                  |                  |
|                                  |                  |
| ● 资讯类型 宣讲会 讲座活动                  | 岗位 招聘公律          |
| ● 捜索条件                           | $\approx$        |
|                                  |                  |
| 如何让你的简历脱颖而出?                     | 讲座活动             |
| 举办城市:北京市                         |                  |
| 举办地址:腾讯会议: 129-780-909           |                  |
| 报名截止时间: 2022-06-03 15:00:00      |                  |
| ∅ 就业办公众号                         |                  |
|                                  | 21:00:00         |
|                                  |                  |
| 鸿图大讲堂   名企猎头亲自教你〉                | <b>佳备求职</b> 讲座活动 |
| 面试                               |                  |
| 举办城市:北京市                         |                  |
| 举办地址:腾讯会议: 296-328-897           |                  |
| 报名截止时间:无需报名                      |                  |
| ∅ 就业办公众号                         |                  |
| 2022-06-07 19:30:00~2022-06-07   | 21:00:00         |
|                                  |                  |
| "SUPER DAY"百校行公益讲座               | <b>5——东</b> 讲座活动 |
| 南大学站                             |                  |
| 举办城市:北京市                         |                  |
| 举办地址:线上直播                        |                  |
| 报名截止时间: 2022-06-08 20:00:00      |                  |
| @ 就业办公众号                         |                  |
| ☐ 2022.06.09 19·00·00~2022.06.09 | 20.30.00         |
|                                  | $\odot$          |
| 求职首页 单位库 内推库                     | 东南毕业生 职业生涯       |
|                                  |                  |

3. 点击感兴趣的讲座活动,即可查看这场讲座的详细信息。

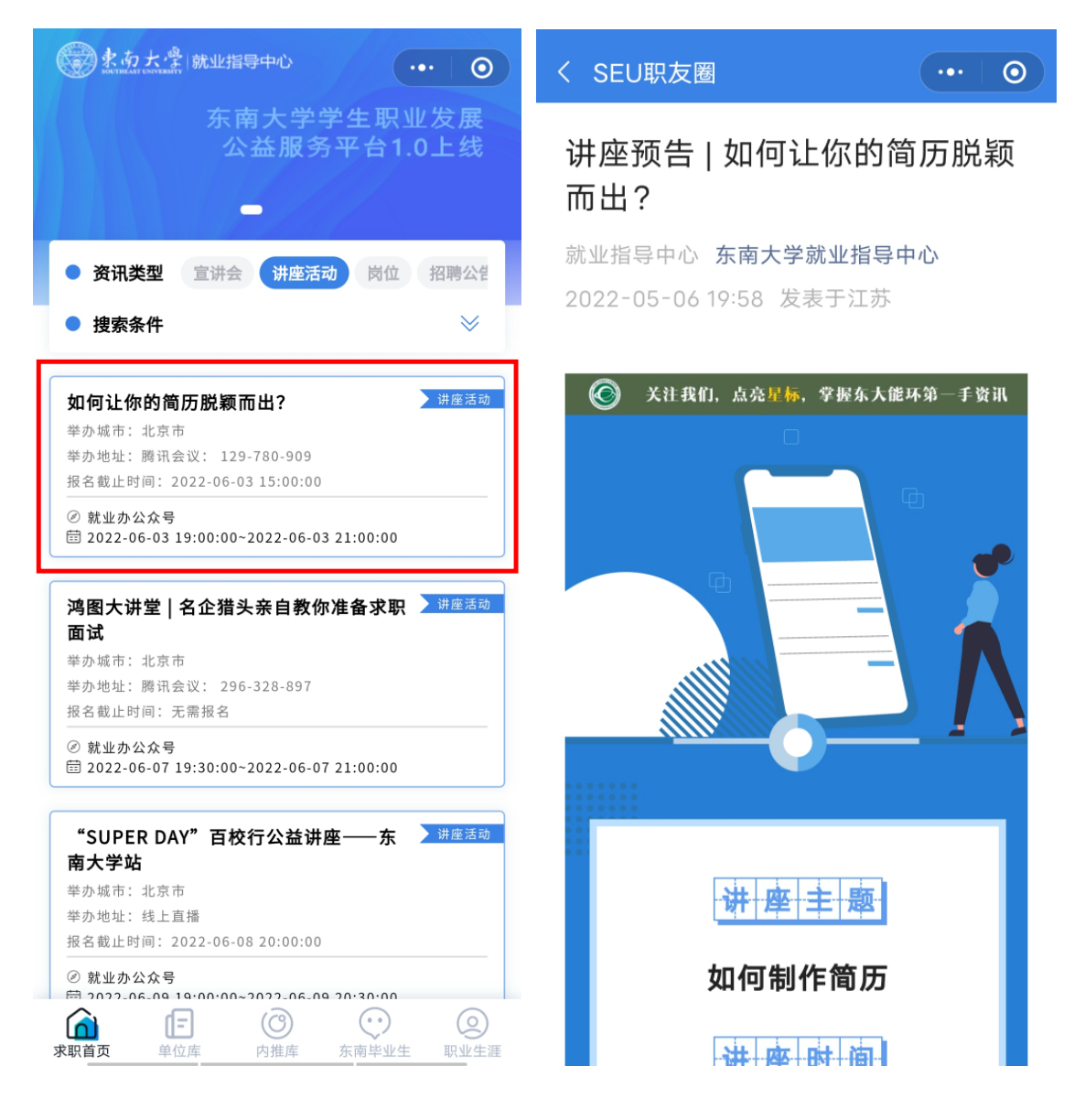

4. 如果您想要按照地点或时间筛选特定的讲座, 可以点击"求职首页-讲座活动" 页面右上方的箭头, 选择相应的城市, 或选择"全部/近一周/近两周/近一月", 点击"搜索", 即可查看自己需要的讲座信息。

| ● まあ大学 就业指导中心 ・・・ ●                                        | ● 来 方 大 學   就业指导中心 ・・・ ●                                                        |  |
|------------------------------------------------------------|---------------------------------------------------------------------------------|--|
| 东南大学学生职业发展<br>公益服务平台1.0上线                                  | 东南大学学生职业发展<br>公益服务平台1.0上线                                                       |  |
| -///                                                       | -///>                                                                           |  |
| ● 资讯类型 宣讲会 讲座活动 岗位 招聘公告                                    | ● 资讯类型 宣讲会 讲座活动 岗位 招聘公告                                                         |  |
| ● 捜索条件 ※                                                   | ● 捜索条件                                                                          |  |
|                                                            | <b>举办城市</b> 请选择 >>                                                              |  |
| <b>如何让你的简历脱颖而出?</b> 好產活动                                   | <b>举办时间</b> 请选择 ~                                                               |  |
| 举办地址: 腾讯会议: 129-780-909<br>报名截止时间: 2022-06-03 15:00:00     | 清空 搜索                                                                           |  |
| <ul> <li></li></ul>                                        |                                                                                 |  |
| 鸿图大讲堂   名企猎头亲自教你准备求职<br>讲庭活动<br>面试<br><sup>举</sup> 办城市:北京市 | 如何让你的简历脱颖而出?                                                                    |  |
| 举办地址: 腾讯会议: 296-328-897<br>报名截止时间: 无需报名                    | <ul> <li>② 就业办公众号</li> <li>〇 2022-06-03 19:00:00~2022-06-03 21:00:00</li> </ul> |  |
| <ul> <li></li></ul>                                        | 鸿图大讲堂   名企猎头亲自教你准备求职 ) <sup>讲座活动</sup><br>面试                                    |  |
| "SUPER DAY"百校行公益讲座──东 <del>讲庭活动</del><br>南大学站              | 举办城市:北京市<br>举办地址:腾讯会议: 296-328-897<br>报名载止时间:天雪报名                               |  |
| 举办城市:北京市<br>举办地址:线上直播<br>报名截止时间:2022-06-0820:00:00         | <ul> <li>② 就业办公众号</li> <li>図 2022-06-07 19:30:00~2022-06-07 21:00:00</li> </ul> |  |
| ② 就业办公众号                                                   |                                                                                 |  |
| <b>東 駅 首 页          </b>                                   |                                                                                 |  |

| ● た 功 大 学 航业指导中心 ・・・・   ●                                                       | ● 朱贞大学   就业指导中心                                                     |
|---------------------------------------------------------------------------------|---------------------------------------------------------------------|
| 东南大学学生职业发展<br>公益服务平台1.0上线                                                       | 东南大学学生职业发展<br>公益服务平台1.0上线                                           |
| -///                                                                            | -////                                                               |
| 北京市                                                                             | ● <b>资讯类型</b> 宣讲会 讲座活动 岗位 招聘公律                                      |
|                                                                                 | ● 捜索条件 《                                                            |
|                                                                                 |                                                                     |
| 山西省                                                                             |                                                                     |
| 内蒙古自治区                                                                          |                                                                     |
| 辽宁省                                                                             | 近四周                                                                 |
| 吉林省                                                                             |                                                                     |
| 黑龙江省                                                                            | © ₩12774X9<br>☐ 2022-06-03 19:00:00~2022-06-03 21:00:00             |
| 上海市                                                                             | 鸿图大讲堂   名企猎头亲自教你准备求职 )                                              |
| 举办城市:北京市<br>举办地址:腾讯会议: 296-328-897<br>报名截止时间:无需报名                               | 举办城市:北京市<br>举办地址:腾讯会议: 296-328-897<br>报名截止时间:无需报名                   |
| <ul> <li>Ø 就业办公众号</li> <li>閏 2022-06-07 19:30:00~2022-06-07 21:00:00</li> </ul> | ◎ 就业办公众号<br>菌 2022-06-07 19:30:00~2022-06-07 21:00:00               |
| "SUPER DAY"百校行公益讲座——东 讲座活动<br>南大学站<br>举办城市:北京市                                  | "SUPER DAY" 百校行公益讲座         并座活动           南大学站            举办城市:北京市 |

## <u> 报名讲座活动</u>

 "求职首页-讲座活动"下方的讲座信息卡片中,若"报名截止时间"一栏显示"无需报名",则不需要进行任何操作,根据小程序显示的时间地点按时前往 讲座现场即可。

| 東あ大学開北省导中心                                                                                                    | (0)                   | 東南大學開北北指导中心                                                                                                    | ••• •                                 |
|----------------------------------------------------------------------------------------------------|-----------------------|----------------------------------------------------------------------------------------------------|---------------------------------------|
| 东南大学<br>公益服 <sup>多</sup>                                                                                                    | 学生职业发展<br>务平台1.0上线    | 东南大 <sup>4</sup><br>公益服                                                                                                    | 学学生职业发展<br>务平台1.0上线                   |
| ● <b>资讯类型</b> 宣讲会 讲座港                                                                                                    | 动岗位招聘公律               | <ul> <li>● 资讯类型 宣讲会 讲报</li> </ul>                                                                                                    | 医活动 岗位 招聘公律                           |
| ● 捜索条件                                                                                                    | *                     | ● 捜索条件                                                                                                    | *                                     |
| 举办城市                                                                                                    | 请选择 🗸                 | 举办城市                                                                                                    | 请选择 🗸                                 |
| 举办时间                                                                                                    | 请选择 🗸                 | 举办时间                                                                                                    | 请选择 🗸                                 |
| 清空                                                                                                    | 搜索                    | 清空                                                                                                    | 搜索                                    |
| 如19 よび的 向 万 脱 秋 間 古 (1)<br>举办城市:北京市<br>举办地址: 時讯会议: 129-780-909<br>报名截止时间: 2022-06-03 15:00:00<br>② 就业办公众号<br>団 2022-06-03 19:00:00~2022-06-0 | )<br>)<br>)3 21:00:00 | <ul> <li>如191 上19(19) 面力脱製 面 二?</li> <li>举办城市:北京市</li> <li>举办地址:腾讯会议: 129-780-90</li> <li>报名截止时间: 2022-06-03 15:00</li> <li>② 就业办公众号</li> <li>回 2022-06-03 19:00:00~2022-0</li> </ul> | 09<br>:00<br>6-03 21:00:00            |
| <b>湾图大讲堂   名企猎头亲自教(<br/>面试</b><br>举办城市:北京市<br><u>举办地址: 腾讯会议: 296</u> -328-897<br>报名截止时间: 无需报名                                                | 尔准备求职 ▶ 讲座活动          | <b>鸿图大讲堂   名企猎头亲自都<br/>面试</b><br>举办城市:北京市<br>举办地址:腾讯会议: 296-328-89<br>报名截止时间:无需报名                                                                                                    | <b>敗你准备求职 → <sup>讲座活动</sup></b><br>97 |
| ② 就业办公众号<br>閏 2022-06-07 19:30:00~2022-06-0                                                                                                  |                       | ② 就业办公众号<br>营 2022-06-07 19:30:00~2022-0                                                                                                    |                                       |
| <b> </b>                                                                                                    | 东南毕业生职业生涯             | 求职首页 单位库 内推库                                                                                                    | 东南毕业生职业生涯                             |

 2.若"报名截止时间"一栏有具体日期,说明该讲座需要提前报名。点击讲座 卡片,进入详情页面,之后点击下方报名按钮,进入报名页面填写个人信息。待 信息核实无误后,点击"提交",即可报名讲座。

| く SEU职友圏 ···· O               | く 报名 ・・・ ・ ・ ・ ・ ・ ・ ・ ・ ・ ・ ・ ・ ・ ・ ・ ・          |
|-------------------------------|---------------------------------------------------|
| 讲座预告   如何让你的简历脱颖              | 【 活动信息                                            |
| 而出?                           | 活动名称: 如何让你的简历脱颖而出?                                |
| 就业指导中心 东南大学就业指导中心             | 举办城市: 320100                                      |
| 2022-05-06 19:58 发表于江苏        | 举办地点: <b>教一111</b>                                |
|                               | 来源: 就业办公众号                                        |
| 受 关注我们,点亮星标,掌握东大能环第一手资讯     □ | 时间区间: 2022-06-29 00:00:00~2022-06-<br>30 00:00:00 |
|                               | ┃ 报名人信息                                           |
|                               | 学生姓名: 蒋崇越                                         |
|                               | 学生学院: 外国语学院                                       |
|                               | <b>报名补充信息</b>                                     |
|                               | *手机号: 10101010101                                 |
|                               | *学号: 12345678                                     |
| ₩座                            |                                                   |
| 如何制作简历                        |                                                   |
| 讲一座一时一面                       |                                                   |
| 报名参加(0/100)                   | 提交                                                |

3. 若该讲座要求提供报名同学提供相关信息,则需要在报名页面复制材料提交 链接到浏览器,完成材料补充,再回到小程序报名页面,确认已提交补充材料后, 点击提交,方可报名成功。

| く 报名                                                 | ••• 0                                                  |
|------------------------------------------------------|--------------------------------------------------------|
| ┃ 活动信息                                               |                                                        |
| 活动名称:                                                | 如何让你的简历脱颖而出?                                           |
| 举办城市:                                                | 540100                                                 |
| 举办地点:                                                | 教一111                                                  |
| 来源:                                                  | 就业办公众号                                                 |
| 时间区间:                                                | 2022-06-29 00:00:00~2022-06-<br>30 00:00:00            |
| ┃报名人信息                                               |                                                        |
| 学生姓名:                                                | 蒋崇越                                                    |
| 学生学院:                                                | 外国语学院                                                  |
| ┃报名补充信息                                              |                                                        |
| *手机号:                                                | 10101010101                                            |
| *学号:                                                 | 12345678                                               |
| 补充材料提交领<br>https://www.wjx.t<br><mark>请复制链接到浏</mark> | 连接  请务必前往链接提交补充材料<br>op/vm/0jt60WA.aspx<br> 贤器完成材料补充 創 |
| *已提交补充标                                              | 料 📀                                                    |
|                                                      |                                                        |

提交

4. 报名成功后,若讲座主办人设置了短信提醒,您将会在讲座开始前收到短信。
 讲座当天,根据短信提示前往相应地点参加讲座即可。